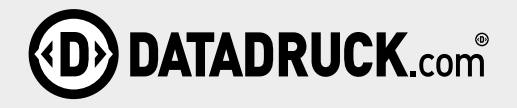

Auch mit Microsoft Word können druckfähige Daten erstellt werden – korrekte Einstellungen beim Anlegen und Exportieren vorausgesetzt. Microsoft Word ist zwar alles andere als eine ausgewiesene Layoutsoftware, mit den richtigen Einstellungen ist jedoch auch mit dem Textverarbeitungsprogramm die Erstellung von druckfähigen Daten möglich. So können Sie beispielsweise Flyer, Plakate oder Postkarten gestalten und diese online drucken lassen. Da Word dafür eigentlich nicht ausgelegt ist, gilt es beim Anlegen und Exportieren der Daten besonders darauf zu achten, die richtigen Einstellungen vorzunehmen. Nur so kann ein zufriedenstellendes Ergebnis mit einer entsprechenden Qualität erreicht werden. Die entsprechenden Schritte, die dazu nötig sind, finden Sie in dieser PDF.

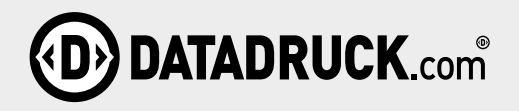

#### Schritt 1: Dokument anlegen

Erstellen Sie ein neues Dokument und passen Sie anschließend die Seitenmaße an, um das korrekte Datenformat inklusive Beschnittzugabe zu erhalten. Klicken Sie dazu im Menüpunkt "Layout" auf den kleinen Pfeil rechts neben "Seite einrichten".

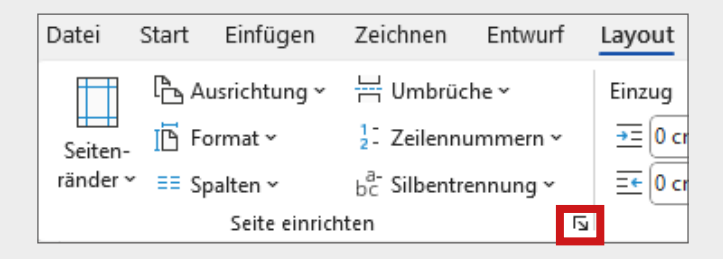

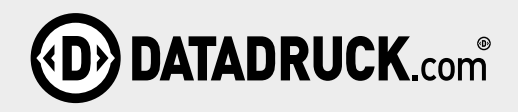

In dem sich öffnenden Fenster können Sie unter dem Tab "Papier" das Datenformat eingeben.

| Seite einrichten                                                                                                    | ? ×                                                                                                    |
|----------------------------------------------------------------------------------------------------|----------------------------------------------------------------------------------------------------|
| Seitenränder Papier Layout                                                                                                    |                                                                                                    |
| Papierformat:<br>A4 ✓ ✓<br>Brejte: 21 cm ÷<br>Höhe: 29,7 cm ÷<br>Papierzufuhr                                                                | 4 Mit Beschnitt (+ 3mm auf allen Seiten):<br>reite: 21,6<br>öhe: 30,3                                                  |
| <u>Er</u> ste Seite:<br>Standardschacht <u>(Autom, Quellenauswah</u><br>Autom, Quellenauswahl<br>Kassette 1<br>Kassette 2<br>Universalzufuhr | Bestliche Seiten:<br>Standardschacht (Autom, Quellenauswahl)<br>Autom, Quellenauswahl<br>Kassette 1<br>Universalzufuhr |
| Vorschau                                                                                                    | v v                                                                                                    |
| Ü <u>b</u> ernehmen für: Gesamtes Dokument                                                                                                   | ✓ Druck <u>o</u> ptionen                                                                                               |
| Als Standard festlegen                                                                                                    | OK Abbrechen                                                                                                    |

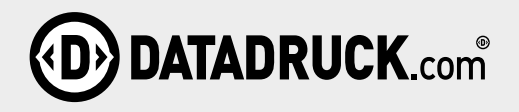

### Schritt 2: Gestaltung

Platzieren Sie Ihre Bildund Textelemente und gestalten Sie so Ihr gewünschtes Layout. Achten Sie darauf, dass Ihre verwendeten Fotos und andere Pixelgrafiken eine ausreichend hohe Auflösung (in der Regel 300 dpi) besitzen. Wichtige Elemente sollten nicht zu nah am Rand platziert werden, bedenken Sie immer, dass noch 1 mm auf jeder Seite abgeschnitten wird und es dabei in Ausnahmefällen zu geringfügigen Abweichungen kommen kann.

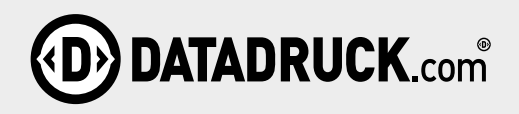

## Schritt 3: Export

Bestimmen Sie zunächst unter Datei > Optionen unter dem Punkt "Erweitert" die Bildqualität. Legen Sie dazu die Standardzielausgabe auf 330 ppi fest.

| Algemein   Anzeige   Dokumentprüfung   Speichern   Sprache   Barireefreiheit   Evreitert   Menüband anpassen   Symbolleiste für den Schnellzugriff   Add-Ins   Trust Center   Bilder in Datei nicht kompinger of bergen   Bilder in Datei nicht kompinger of bergen <th>Word-Optionen</th> <th></th> <th>?</th> <th>×</th> | Word-Optionen                       |                                                                                 | ?     | ×      |
|----------------------------------------------------------------------------------------------------|-------------------------------------|---------------------------------------------------------------------------------|-------|--------|
| Dokumentprüfung   Speichem   Sprache   Barierefreiheit   Erweitert   Menüband anpassen   Symbolieiste für den Schnellzugriff   Add-Ins   Tust Center   Diagramm   Bigerschaften one   20 ppi   Dokumentifnaht anzeigen   19 ppi   Diagramm   Bigerschaften one   20 ppi   Dokumentifnaht anzeigen   19 fürden sicher und -bilder im Steitenlagout anzeigen   19 fürden sicher und -bilder im Steitenlagout anzeigen   19 fürden sicher und -bilder im Steitenlagout anzeigen   19 fürden sicher und -bilder im Steitenlagout anzeigen   19 fürden sicher und -bilder im Steitenlagout anzeigen   19 fürden sicher und -bilder im Steitenlagout anzeigen   19 fürden sicher und -bilder im Steitenlagout anzeigen   19 fürder im steiter und Bildschirm anzeigen   19 fürder im steiter und Bildschirm anzeigen   19 fürder im steiter und Bildschirm anzeigen   19 fürder im steiter und Bildschirm anzeigen   19 fürder im steiter und Bildschirm anzeigen   19 fürder im steiter und Bildschirm anzeigen   19 fürder und Textradien anzeigen   19 fürder und Textradien anzeigen   19 fürder und Textradien anzeigen   19 fürder und Bildschirm anzeigen   19 fürder und Textradien anzeigen   19 fürder und Textradien anzeigen   19 fürder und Textradien anzeigen   19 fürder und Textradien anzeigen   19 fürder und Textradien anzeigen   19 fürder und Text                                                                                                    | Allgemein<br>Anzeige                | Einstellung zum Öffnen von Dateien                                              |       | -      |
| Speichern Sift   Barierefreiheit Stift stadardmäßig verwenden, um Inhalte auszuwählen und damit zu interagieren   Erweitert Bildgröße und -qualitä @ Dokument   Menüband anpassen Bildgröße und -qualitä @ Dokument   Symbolleiste für den Schnellzugriff Bilder in Date in in Utennimizeren    Add-Ins Bildgröße und -qualitä @ Dokument   Tust Center Diagramm @ Doku   Bigenschaften one 330 ppi   Yop pi Bilder in Date in Schnellzugriff   Add-Ins Stadardauflösung:   Bildgröße und -qualitä 300 ppi   Standardauflösung: 320 ppi   Diagramm @ Doku 320 ppi   Diagramm @ Doku 320 ppi   Diagramm @ Doku 320 ppi   Bilder in Schnellzugriff 320 ppi   Bildgröße und -qualitä 320 ppi   Dokumentinhalt anzeig n 320 ppi   Egtenschaften one 320 ppi   Dokumentinhalt anzeig n 190 ppi   Diagramm @ Doku 90 pi   Bilder in Schnellzugriff 300 ppi   Dokumentinhalt anzeig n 190 ppi   Eddruktionen anstelle von Wetten anzeigen   Eddruktionen anstelle von Wetten anzeigen   Eddruktionen anstelle von Wetten anzeigen   Eddruktionen anstelle von Wetten anzeigen   Eddruktionen anzeigen   Eddruktionen anstelle von Wetten anzeigen   Eddruktionen anzeigen   Eddruktionen anzeigen   Eddruktionen anzeigen   Eddruktionen anzeigen   Eddruktionen anzeigen <td>Dokumentprüfung</td> <td>Öffnen Sie Word-, Excel- und PowerPoint-Dateien mit: Browser 👻</td> <td></td> <td></td>                                                                                | Dokumentprüfung                     | Öffnen Sie Word-, Excel- und PowerPoint-Dateien mit: Browser 👻                  |       |        |
| Sprache       Barieredreiheit         Barieredreiheit       Stift standardmäßig verwenden, um Inhalte auszuwählen und damit zu interagieren         Erweitert       Bildgröße und -qualität @ Dokument1 • •         Menüband anpassen       Bildgröße und -qualität @ Dokument1 • •         Symbolleiste für den Schnellzugriff       Bildgröße und -qualität @ Dokument1 • •         Add-Ins       Bildgröße und -gualität @ Dokument1 • •         Trust Center       Diagramm @ Doku         Bildgröße und -bilder im Seitenlayout anzeigen       130 ppi         High Fridelity       Diagramm @ Dokumentifnester anzeigen         Betumentinhalt anzeig #6 ppi       Tustumentinhalt anzeig #6 ppi         Dokumentinhalt anzeig # 6 ppi       Tustumentienster anzeigen         Tustumenter im stelle von Wetten anzeigen       Tustumägen anzeigen         Tustumägen anzeigen       Tustumägen anzeigen         Tustunärungen anzeigen       Ejedlruktionen anstelle von Wetten anzeigen         Feld/tunktionen anstelle von Wetten anzeigen       Ejedlruktiven sutelle von Wetten anzeigen         Feldschafterung:       Gorier Hetter •                                                                                                    | Speichern                           | Stift                                                                           |       |        |
| Barrierefreiheit       Sint standardmängig verweinder, um innäre auszubwählen und damit zu interlageren         Erweitert       Bildgröße und -qualität @ Dokument1 •         Menüband anpassen       Bilder in Date inicht kompimiseren •         Symbolleiste für den Schnellzugriff       Barbeitunggdaten vergreffen •         Add-Ins       Bildgröße und -qualität @ Dokument1 •         Trust Center       Diagramm @ Doku         Bildgröge und -qualität @ Dokumentineren •       130 ppi         Diagramm @ Doku       130 ppi         Dokumentinhalt anzeig n       150 ppi         Dokumentinhalt anzeig n       150 ppi         Dokumentinhalt anzeig n       150 ppi         Dokumentinhalt anzeig n       150 ppi         Dokumentinhalt anzeig n       150 ppi         Dokumentinhalt anzeig n       150 ppi         Dokumentinhalt anzeig n       150 ppi         Dokumentinhalt anzeig n       150 ppi         Dokumentinhalt anzeigen       150 kpmi und Textfleder anzeigen         Datuschaften onie       120 kpmi und Textfleder anzeigen         Datuschaften onie       120 kpmi und Textfleder anzeigen         Datuschaften onie       120 kpmi anzeigen         Distringfen anzeigen       120 kpmi anzeigen         Distringfen anzeigen       120 kpmi tungten anzeigen                                                                                                    | Sprache                             |                                                                                 |       |        |
| Bildgröße und -qualität     Menüband anpassen   Symbolleiste für den Schnellzugriff   Bilder in Date nicht kompningen ©   Standardauflösung: ©   330 ppi   Tust Center   Digramm   © jegenschaften orie   1 100 ppi   Dokumentinhalt anzeig   * 6 ppi     Dokumentinhalt anzeig   * 6 ppi     Distrimuter in Content     * 100 ppi   Dokumentinhalt anzeig   * 6 ppi     * 100 ppi   Dokumentinhalt anzeig   * 6 ppi     * 100 ppi   Dokumentinhalt anzeig   * 6 ppi     * 7 Standardauflösung:     * 8 Standardauflösung:     * 8 Standardauflösung:     * 8 Standardauflösung:     * 9 Spin     * 9 Spin     * 100 ppi   * 100 ppi   * 100 ppi   * 100 ppi   * 100 ppi   * 100 ppi   * 100 ppi   * 100 ppi   * 100 ppi   * 100 ppi   * 100 ppi   * 100 ppi   * 100 ppi   * 100 ppi   * 100 ppi   * 100 ppi   * 100 ppi   * 100 ppi   * 100 ppi   * 2 Zeichnittsmarken anzeigen   * 100 ppi   * 2 Zeichnittsmarken anzeigen   * 100 peitschriftatt in Entwurfs- und Gliederungsansichten verwenden <t< td=""><td>Barrierefreiheit</td><td>Stirt standardmabig verwenden, um innaite auszuwanien und damit zu interagieren</td><td></td><td></td></t<>                                                                                                    | Barrierefreiheit                    | Stirt standardmabig verwenden, um innaite auszuwanien und damit zu interagieren |       |        |
| Menüband anpassen         Symbolleiste für den Schnellzugriff         Add-Ins         Tuut Center         Diagramm         Dako         Digenamm         Dako         Digenamm         Digenamm         Digenamm         Digenamm         Digenamm         Digenamm                                                                                                    | Erweitert                           | Bildgröße und -qualität 🛛 🗐 Dokument1 🗸 🗸                                       |       | - 1    |
| Symbolleiste für den Schnellzugriff<br>Add-Ins<br>Tust Center<br>Diagram Date inclt, tomptimierer 0<br>Standardauflösung: 330 ppi<br>Jag pai<br>Diagram Date inclt, tomptimierer 0<br>Jag ppi<br>Jag ppi<br>Diagram Date inclt, tomptimierer 0<br>Jag ppi<br>Diagram Date inclt, tomptimierer 0<br>Jag ppi<br>Diagram Date inclt, tomptimierer 0<br>Jag ppi<br>Dotumentinhalt anzeig v <sup>66</sup> ppi<br>Dotumentinhalt anzeig v <sup>66</sup> ppi<br>Caturnagten anzeigen<br>Textymbruch im Dokumentfenster anzeigen<br>Textymbruch im Dokumentfenster anzeigen<br>Date nazigen anzeigen<br>Date massgewählt v<br>Konzeptschriftart in Entwurfs- und Giederungsansichten verwenden<br>Name Courier New v                                                                                                    | Menüband anpassen                   | $\Box$ Bearbeitungsdaten ver <u>w</u> erfen $\textcircled{0}$                   |       | - 1    |
| Add-Ins<br>Tust Center Diagram Doto Stoppi Logpa Doto Doto Doto Doto Doto Doto Doto Dot                                                                                                    | Symbolleiste für den Schnellzugriff | Bilder in Datei nicht komprimieren U                                            |       | - 1    |
| Trust Center       Diagramm       Diagramm       Diagramm       200 ppi         200 ppi       200 ppi       mmdatenpunkt ①         Dokumentinhalt anzelg       96 ppi         Dokumentinhalt anzelg       96 ppi         Caturative anzeigen       202 ppi i         Testymbruch im Dokumentfenster anzeigen       202 cichnungen und Textfelder auf dem Bildschirm anzeigen         Testymbruch im Dokumentfenster anzeigen       Edichnungen anzeigen         Edichnungen anzeigen       Edichnutsmagen anzeigen         Edichutstrangten anzeigen       Edichutstrangten anzeigen         Edichutstrangten anzeigen       Edichutstrangten anzeigen         Edichutstrangten anzeigen       Edichutstrangten anzeigen         Edichutstrangten matelle von Werten anzeigen       Edichutstrangten anzeigen         Edichutstrangten anzeigen       Edichutstrangten anzeigen         Edichutstrangten anzeigen       Edichutstrangten anzeigen         Marry       Courier Hewr                                                                                                    | Add-Ins                             | Standardauflosung: C 330 ppi Y<br>High Fidelity                                 |       |        |
|                                                                                                    | Trust Center                        | Diagramm 🔯 Doku n 330 ppi                                                       |       |        |
| Dokumentinhalt anzeig       a <sup>66</sup> ppi <sup>10</sup>                                                                                                    |                                     | Z20 ppi                                                                         |       |        |
| Hintergrundfarben und -bilder im Seitenlagout anzeigen         □ Textymbruch im Dokumentfenster anzeigen         ☑ Zeichnungen und Textfelder auf dem Bildschirm anzeigen         □ Textmaßen anzeigen         □ Zuschnittsmagken anzeigen         □ Zuschnittsmagken anzeigen         □ Eddrunktionen anstelle von Weten anzeigen         □ Eddschattierungs:         □ Konzeptschriftart in Entwurfs- und Gliederungsansichten verwenden         Name         □ Courier Hew                                                                                                    |                                     | Dokumentinhalt anzeig 1 <sup>96</sup> ppi                                       |       |        |
| □ Textymbruch im Dokumentfenster anzeigen         □ Zeichnungen und Textfelder auf dem Bildschirm anzeigen         □ Textmargen anzeigen         □ Zuschnittsmagten anzeigen         □ Zuschnittsmagten anzeigen         □ Ejeldfunktionen anstelle von Werten anzeigen         Feldschüturktig:         □ Konzeptschriftart in Entwurfs- und Gliederungsansichten verwenden         Name         □ Courier Hew                                                                                                    |                                     | Hintergrundfarben und -bilder im Seitenlayout anzeigen                          |       |        |
|                                                                                                    |                                     | Textumbruch im Dokumentfenster anzeigen                                         |       |        |
|                                                                                                    |                                     | Zeichnungen und Textfelder auf dem Bildschirm anzeigen                          |       |        |
|                                                                                                    |                                     | Iextmarken anzeigen     Truthenen anzeigen                                      |       |        |
|                                                                                                    |                                     | Iextbegrenzungen anzeigen     Zuschnittsmarken anzeigen                         |       |        |
| Feldschattierung: Wenn ausgewählt ~)                                                                                                    |                                     | Feldfunktionen anstelle von Werten anzeigen                                     |       |        |
| Conceptschriftart in Entwurfs- und Gliederungsansichten verwenden                                                                                                    |                                     | Feldschattierung: Wenn ausgewählt v                                             |       |        |
| Name Courier New -                                                                                                    |                                     | Konzeptschriftart in Entwurfs- und Gliederungsansichten verwenden               |       |        |
| · · · · · · · · · · · · · · · · · · ·                                                                                                    |                                     | Name: Courier New ~                                                             |       | _      |
| OK Abbrechen                                                                                                    |                                     | ΟΚ                                                                              | Abbre | echen. |

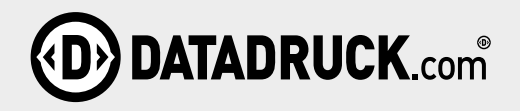

Wählen Sie im Hauptmenü unter Datei den Punkt "Exportieren", klicken Sie auf "PDF/XPS-Dokument erstellen" und anschließend auf den gleichnamigen Button.

| $\odot$                                      | Exportieren                |                                                                                                    |
|----------------------------------------------|----------------------------|----------------------------------------------------------------------------------------------------|
| <ul><li>☆ Startseite</li><li>△ Neu</li></ul> | Adobe PDF erstellen        | PDF/XPS-Dokument erstellen <ul> <li>Layout, Formatierung, Schriftarten und Bilder bleiben erhalten</li> <li>Inhalt kann nicht auf einfache Weise geändert werden</li> </ul> |
| 🗁 Öffnen                                     | PDF/XPS-Dokument erstellen | <ul> <li>Im Web stehen kostenlose Viewer zur Verfügung</li> </ul>                                                                                                    |
| 문용 Add-Ins abrufen                           | Dateityp ändern            | PDF/XPS-                                                                                                    |
| Informationen<br>Speichern                   | Dokumente an Kindle senden | Dokument erstellen                                                                                                    |

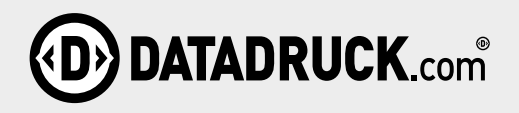

Wählen Sie in dem sich öffnenden Fenster den Dateityp "PDF" (1) aus und "Optimieren für: Standard" (2). Klicken Sie anschließend auf die Schaltfläche "Optionen" (3).

Setzen Sie hier das Häkchen bei "ISO 19005-1-kompatibel (PDF/A)" (in der Office 365-Version bei "PDF/Akompatibel") und schließend Sie das Fenster anschließend mit einem Klick auf "OK". Nun haben Sie alle Einstellungen für den Export eines druckfähigen PDFs vorgenommen und können diesen mit einem finalen Klick auf "Veröffentlichen" abschließen.

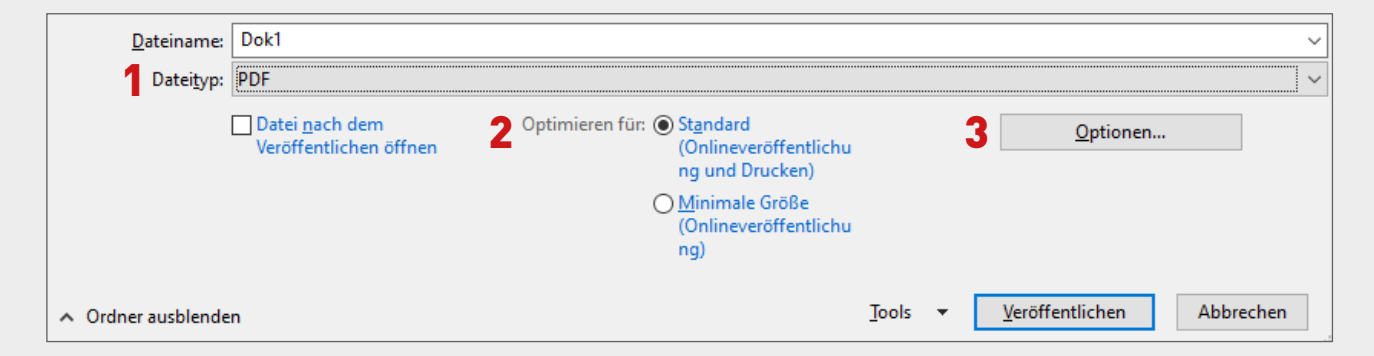

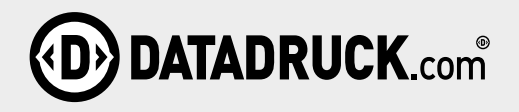

Setzen Sie hier das Häkchen bei "ISO 19005-1-kompatibel (PDF/A)" (in der Office 365-Version bei "PDF/Akompatibel") und schließend Sie das Fenster anschließend mit einem Klick auf "OK". Nun haben Sie alle Einstellungen für den Export eines druckfähigen PDFs vorgenommen und können diesen mit einem finalen Klick auf "Veröffentlichen" abschließen.

Wir beraten Sie gerne!

**DATADRUCK** | GmbH ¦ Leibier Weg 8 ¦ 89278 Nersingen ¦ Fon: 07308.9655.0 ¦ Fax: .44 | info@datadruck.com | **Block-Shop** | **Startnummern-drucken** | **DATADRUCK** | .com